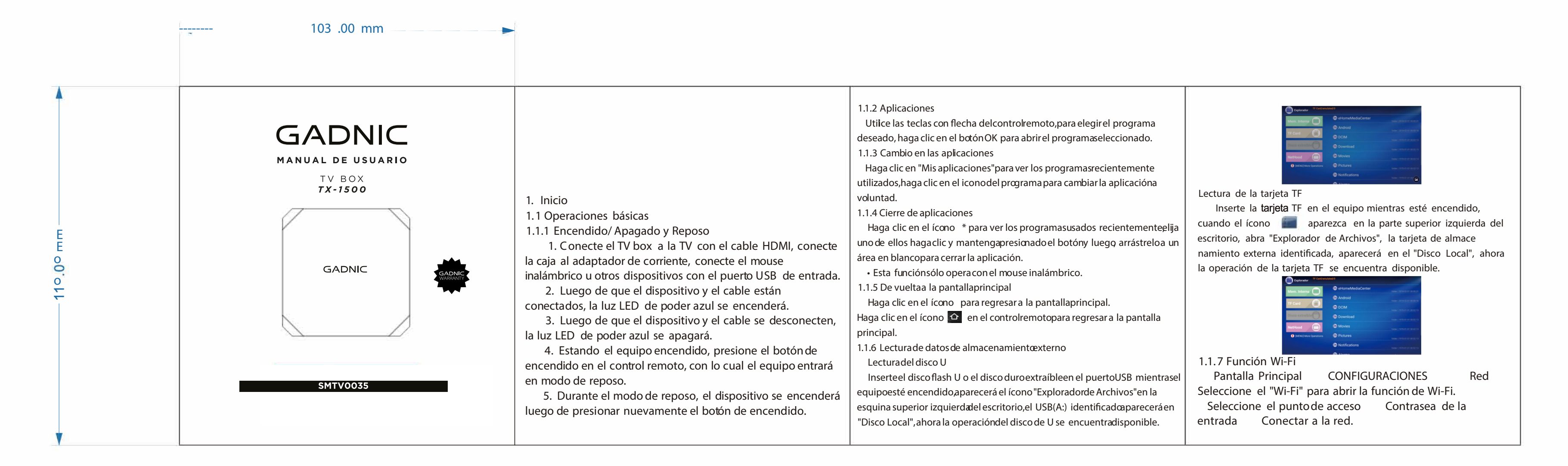

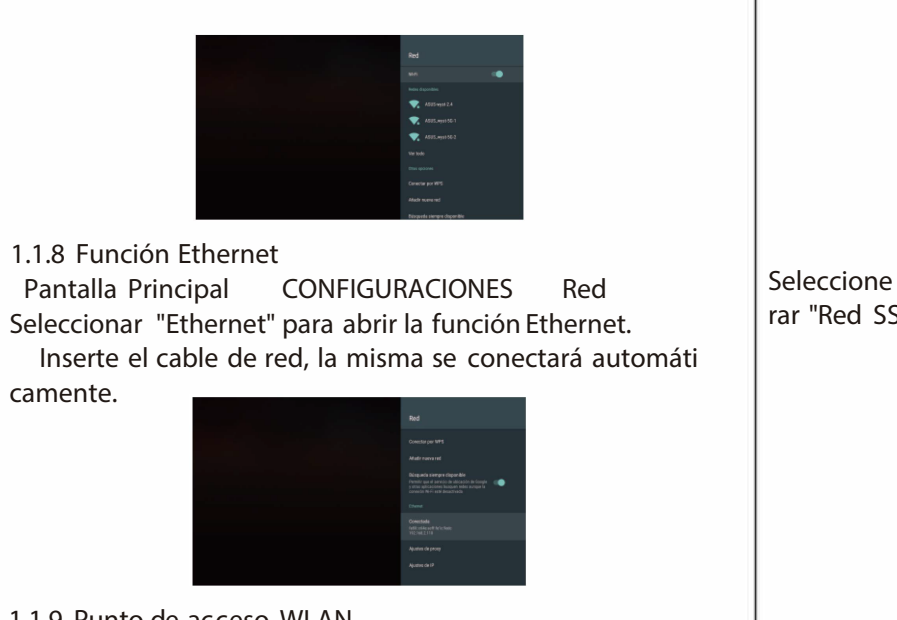

1.1.9 Punto de acceso WLANOperaciones del TV box:Pantalla PrincipalCONFIGURACIONESMás configuracionesMás ...Punto de AccesoPortátilSeleccione"Punto de Accesoportátildel Wi-Fi".

Seleccione "Configurar punto de acceso de Wi-Fi" para configu rar "Red SSID"> "Seguridad"> "Contrasea"> "parámetros".

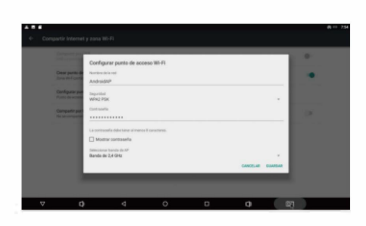

Asegúrese de conectarse a la red por cable, el TV box se puede utilizar como punto de acceso inalámbrico para admitir el acceso de dispositivos inalámbricos a más de un miembro de la familia.

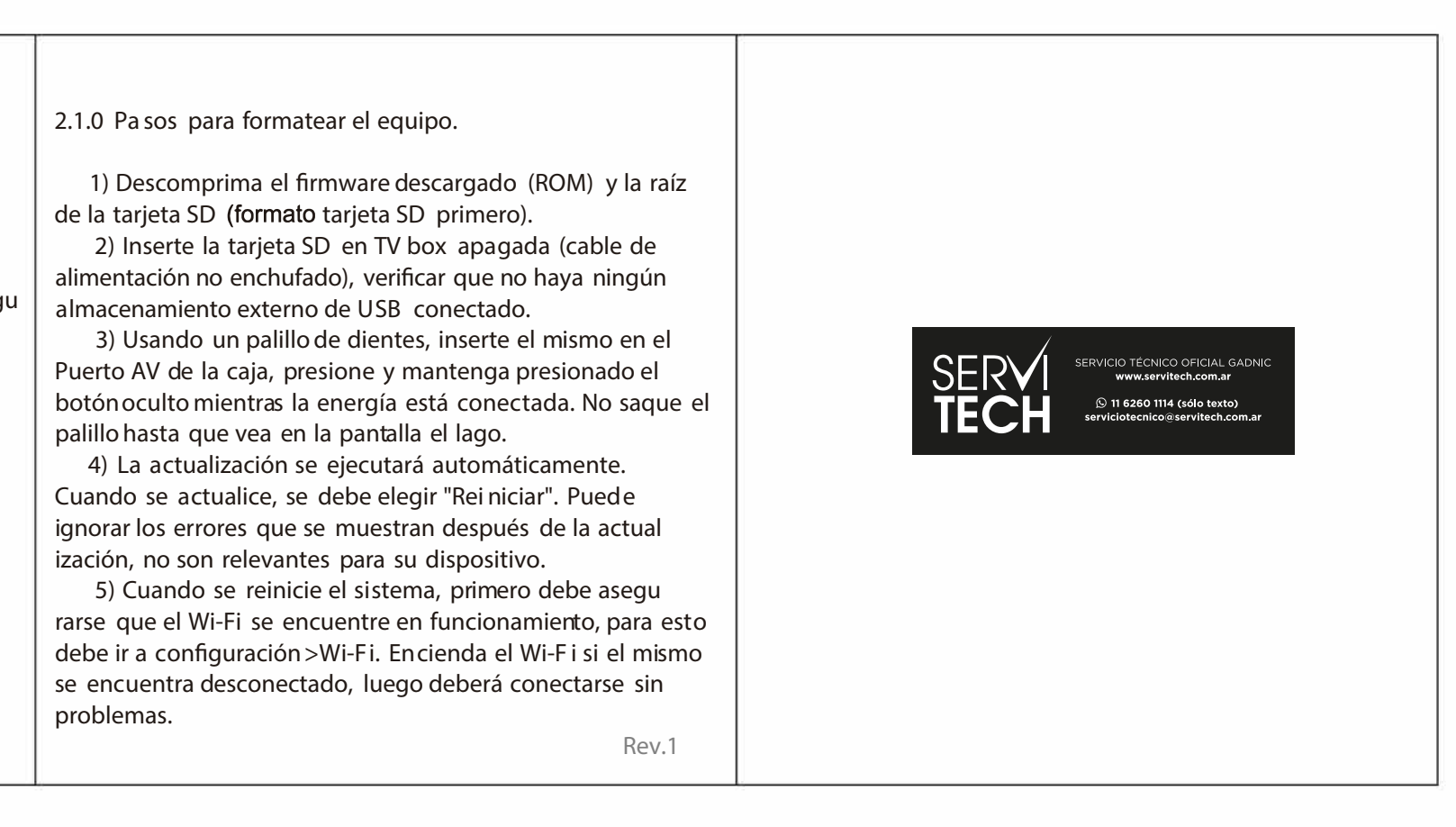